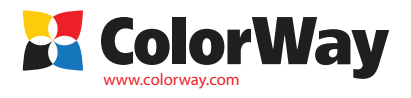

Univerzálne pokyny pre inštaláciu. Sada plniteľných kaziet pre Canon s oddelenými atramentovými kazetami. Kód položky: IP7250RC—X.X (v1.0SK) Plniteľné kazety pre atramentové tlačiarne a MFU Canon: Pixma: IP7250/MG5450

## Obsah balenia:

- 1. Plniteľné kazety s autočipmi 5 ks 1 sada
- 2. lnjekčná striekačka bez ihly 5 ks
- 3. Ihla na plnenie kaziet 5 ks
- 4. Manuál 1ks

Atrament: IP7250RC-0.0- (bez atramentu), IP7250RC-5.5 (P) (5 flaštičiek atramentu s obsahom 50 ml – P – s 1 pigmentovým atramentom), (P) – (5 flaštičiek atramentu s obsahom 100ml – P – s 1 pigmentovým atramentom).

Canon iP5200 Properties

# Odporúčaný atrament:

Čierny atrament: CW-CP510BK - pigmentový atrament (nemiešajte s CW-CW520BK); CW-CW520BK - vodou riediteľný atrament (nemiešajte s CW-CP510BK). Farebný atrament: CW-CW521C; CW-CW521M; CW-CW521Y.

Vonkajší vzhľad produktu a balenia sa môžu líšiť. Kresby a fotografie sú uvedené v návode pre lepšie pochopenie všeobecnej inštalácie a prevádzkového procesu plniteľných kaziet. Výrobca si vyhradzuje právo zmeniť špecifikácie produktu, návrhy a balenie bez predchádzajúceho upozornenia

### 1. Návod na inštaláciu

Pred inštaláciou skontrolujte sadu plniteľných kaziet a obsah balenia.

Počas používania plniteľných kaziet sa nedotýkajte čipov a snažte sa zabrániť ich poškodeniu prachom alebo inými nečistotami.

Upozornenie! Skutočnosť, že v tlačiarni je použitý neoriginálny spotrebný materiál, môže byť dôvodom pre zánik záruky zariadenia. Uistite sa, že tlačiareň je kompatibilná so systémom, ktorý ste si zakúpili (zoznam kompatibilných modelov tlačiarní je uvedený na štítku na prednej strane balenia).

1.1. Pred samotnou inštaláciou kaziet skontrolujte tlačiareň či funguje správne aj s originálnymi kazetami a či je všetko v poriadku so zásobníkom papiera a ostatnými mechanizmami tlačiarne.

1.2. Vytlačte skúšobnú stranu pre zistenie kvality tlače (obr.1). Start/Control Panel/Printers and Fax/Choose Printer/Printer Adjusment/Maintenance/Nozzle check. Ak je výsledok tlače v poriadku, pokračujte v inštalácii kaziet. Ak výsledok tlače nie je v poriadku, postupujte podľa odporúčaní pre čistenie hlavy tlačiarne pomocou softvéru tlačiarne (obr.1). Maintenance/Cleaning (Deep Cleaning), pokiaľ ani v tomto prípade nedosiahnete pozitívny výsledok, obrátte sa na servisné centrum.

 1.3. Všetky postupy odporúčame vykonávať tak, aby nedošlo ku znečisteniu nábytku, odevu a iných povrchov atramentom.

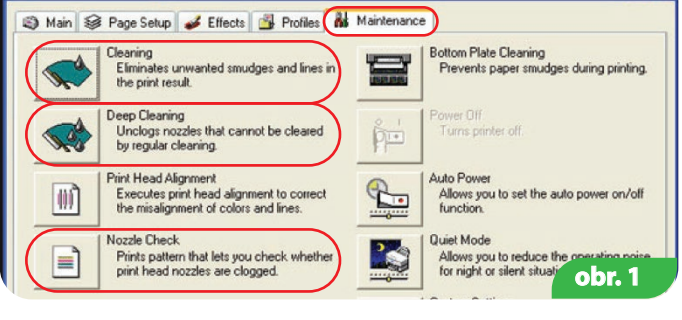

?

Upozornenie! Ak ste predtým požívali nekvalitné náplne alebo ak zmeníte teraz pigmentový atrament za vodou riediteľný alebo opačne odporúčame pred inštaláciou kaziet vyčistiť hlavu tlačiarne. Kazety naplňte roztokom pre čistenie hlavy tlačiarne a potom za pomoci softvéru tlačiarne 2–3krát spustite čistenie hlavy tlačiarne. Čistiaci roztok vytlačí starý atrament z hlavy tlačiarne a vy môžete použiť nový. Po tomto procese odstráňte čistiaci roztok z kazety a naplňte ju atramentom ako je popísané nižšie. Ak ste predtým používali originálny atrament alebo atrament ColorWay, nie je potrebné čistenie, pretože náš atrament je plne kompatibilný s originálnym atramentom, a to je dôvod prečo pri inštalácii nie je nutné vyčistiť tlačovú hlavu.

1.4. Zapnite tlačiareň. Otvorte kryt tlačiarne, pod ktorým sú umiestnené kazety. Počkajte pokiaľ sa kolíska premiestni z pozície Parking (úplne vpravo) a zastaví v strede v pozícii Cartridge replacement (výmena tlačiarne).

1.5. Vyberte kazety z tlačiarne.

# 2. Plnenie kaziet

Každá kazeta má 2 otvory (obr. 2). Otvor N1 je určený pre plnenie kazety. Počas tlačenia by plniaci otvor mal ostať zatvorený. Otvor N2 je vzduchový otvor. Počas plnenia a tlače týmto otvorom prúdi vzduch. Po naplnení a počas tlače by tento otvor mal ostať otvorený. Na kazety nasaďte oranžové ochranné krvty.

# Poznámka: Pre plnenie veľkej čiernej kazety použite pigmentový atrament, pre plnenie malých čiernych kaziet použite vodou riediteľný atrament. Nemiešajte pigmentový a vodou riediteľný atrament.

2.1. Odstráňte žltú ochrannú pásku zo sady plniteľných kaziet, štítok s nápisom by mal byť na ľavej strane kazety (obr. 2). Uzatvorte otvor N1 vo vrchnej časti kazety.

2.2. Do striekačky naberte atrament požadovanej farby a nasadte na ňu ihlu. Ak Vaše balenie obsahuje 50 ml atramentové flaštičky so špeciálnym nadstavcom, nemusíte použiť injekčnú striekačku s ihlou.

2.3. Vložte ihlu (alebo špeciálny nadstavec) do plniaceho otvoru (obr. 5).

2.4. Cez plniaci otvor pomaly naplňte kazetu tak, aby penová hubka správne absorbovala atrament (Section N1) (obr. 6) kým nie je sekcia N2 naplnená. V sekcii N2 by malo ostať 3-4 mm vzduchu. 2.5. Tesne uzatvorte plniaci otvor uzáverom (obr. 7).

2.6. Rovnakým spôsobom naplňte ostatné kazety; na každú kazetu použite samostatnú striekačku.

2.7. Pred inštaláciou kaziet do tlačiarne odstráňte z kazety oranžový ochranný kryt (obr. 8-9). Netlačte kazety rukou. Po odstránení uzáverov z trysiek kazety sa môže objaviť prebytok atramentu, ktorý je potrebné odsať savým papierom.

Upozornenie: Oranžový ochranný kryt nevyhadzujte, použijete ho pri opätovnom plnení kazety.

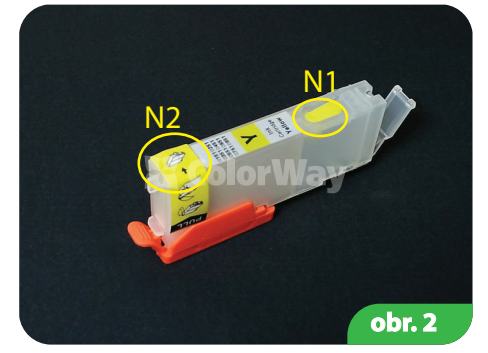

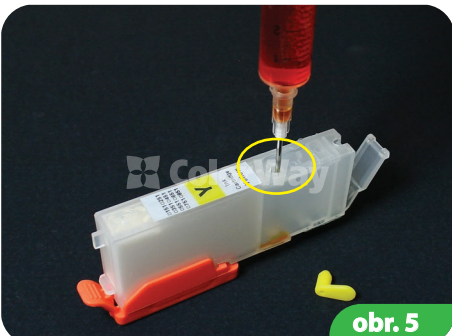

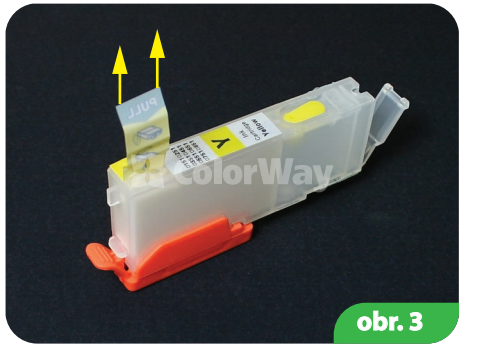

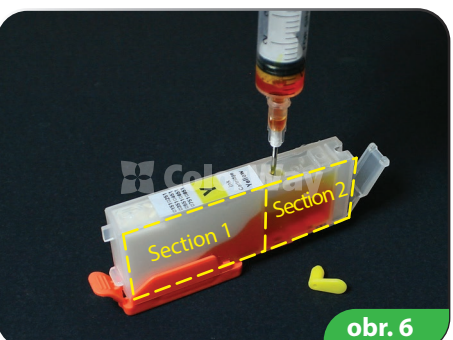

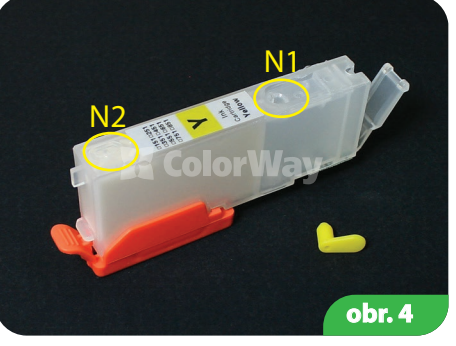

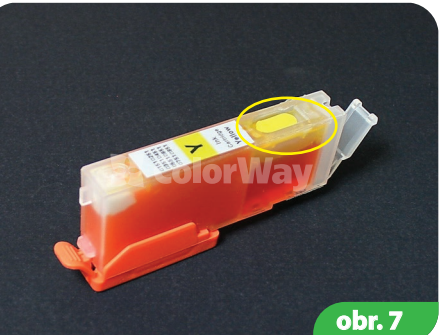

2.8. Vložte sadu plniteľných kaziet do tlačiarne.

2.9. Počkajte kým v tlačiarni alebo multifunkčnom zariadení neprebehnú všetky potrebné operácie a zariadenie nie je pripravená tlačiť. V prípade, že tlačiareň (multifunkčné zariadenie) nerozpozná všetky kazety, nasledujte odporúčania v časti 4 Reset kazety.

2.10. Za pomoci softvéru tlačiarne (multifunkčného zariadenia) urobte 2-3 čistiace postupy a po skúške tlače sa presvedčte, že všetky trysky tlačia správne (bod 1.2.) Ak niektorá z trysiek netlačí správne, nechajte tlačiareň 5-10 hodín stáť. Prebytočný vzduch sa dostane von a tlak vovnútri kazety sa stabilizuje.

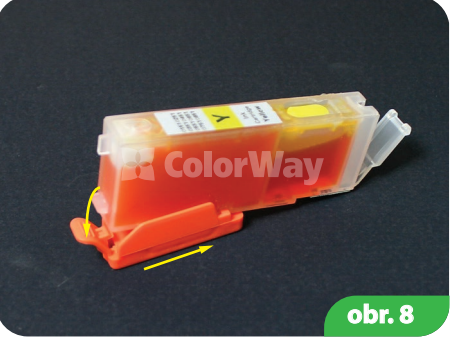

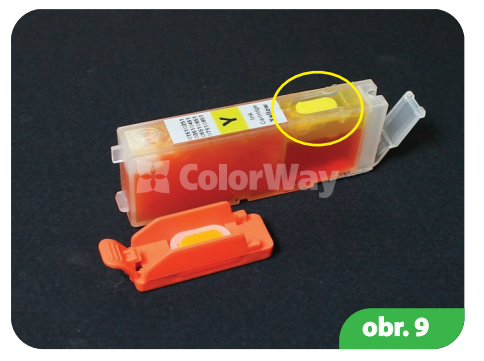

# 3. Plnenie kazety

Opätovné plnenie kazety sa vykonáva rovnako ako prvé plnenie kazety.

3.1. Kazetu, ktorú potrebujete naplniť, vyberte z tlačiarne. Opätovné plnenie kazety bez vybratia mimo tlačiarne neodporúčame, pretože počas napĺňania môže vzniknúť nadmerný tlak a atrament sa môže dostať do tlačiarne. Rovnako, pre reset čipu kazety je dôležité vybrať kazetu z kolísky.

3.2. Zopakujte postup 2. Plnenie kazety. 3.3. V prípade nekvalitnej tlače urobte 1-2 skúšky čistenia trysiek a urobte skúšku tlače (obr. 2.10.).

#### 4. Reset kazetv

Autočip reguluje hladinu atramentu v kazete len virtuálne.

Tlačiareň Canon rozpozná virtuálnu (elektronickú) hladinu atramentu. Je to hladina, ktorú autočip identifikuje a vy ju môžete vidieť na displeji softvéru tlačiarne. Rovná sa priemernému objemu originálnej kazety. Ak sa objaví hlásenie, že kazeta je prázdna, znamená to, že je to len virtuálna hladina atramentu, nie reálna. Reálnu (aktuálnu) hladinu atramentu v kazete spoznáte sami, je to obsah atramentu, ktorý je aktuálne v kazete.

Je potrebné rozlíšiť, že po prvom opakovanom naplnení kazety je virtuálna a reálna hladina rozdielna. Virtuálna a reálna hladina atramentu v kazete sú takmer rovnaké len v novej jednorázovej kazete.

4.1. Ak tlačiareň (multifunkčné zariadenie) hlási, že niektorá kazeta je prázdna, prípadne ju nemôže rozpoznať, je potrebné kazetu resetovať. Keď je kolíska s kazetami v pozícii Replacement, vytiahnite kazetu. Ak je to potrebné, opätovne naplňte kazetu (časť 3. Plnenie kazety).

4.2. Autočipy sa resetujú automaticky, keď ich vytiahnete z tlačiarne po dobu viac ako 30 sekún a za podmienky, že softvér tlačiarne hlási potrebu výmeny kazety.

4.3. Ak sa vyskytne problém s resetom kazety, vypnite tlačiareň a po pár minútach ju znovu zapnite. Vyberte kazety z kolísky na 2-3 sekundy keď je v pozícii Replacement a potom ich znovu

nainštalujte. Uistite sa, že ste kazety nainštalovali správne.

4.4. Tlačiareň (multifunkčné zariadenie) hlási prázdnu kazetu v prípade, že sa hladina atramentu rovná hladine atramentu v originálnej kazete.

Ak automatický reset nefunguje, stlačte a držte tlačidlo Cancel umiestnené na prednej strane tlačiarne po dobu 10 sekúnd (červený trojuholník v kruhu). Za pomoci tohto tlačidla vypnete kontrolu atramentu. Následne môže tlačiareň ohlásiť nízku hladinu atramentu, prípadne nevie atrament rozpoznať. Napriek tomu tlačiareň pokračuje v tlači. Pre každú farbu je potrebné vypnúť kontrolu atramentu.

### 5. Otázky a odpovede

- Uistite sa, že sú všetky čipy správne umiestnené na svojom mieste, nie je na nich atrament, ani nie sú inak znečistené. Nedotýkajte sa čipov rukami.

- Uistite sa, že sú kazety nainštalované správne (správne zapadli/klikli).

- Nainštalujte celú sadu plniteľných kaziet.

5.1. Tlačiareň nerozpoznala kazety

- V pozícii Cartridge replacement (výmena kazety) vytiahnite kazety z tlačiarne po dobu 30 sekúnd a vráťte ich späť do tlačiarne.

- Nainštalujte kazety jednu po druhej a na displeji skontrolujte, ktorá kazeta je nefunkčná.

Všetky postupy vykonávajte len vtedy, keď je kolíska v pozícii Cartridge replacement.

5.2. Atrament sa na niektorých miestach nedostáva do hlavy tlačiarne:

- Uistite sa, že sú kazety naplnené správne a vzduchové otvory sú otvorené.

5.3. Kazetu nie je možné resetovať

- Reset kazety je možné urobiť len vtedy, ak zariadenie ohlási chýbajúci atrament; na nových tlačiarňach nie je možné resetovať kazety.

- Pre resetovanie vytiahnite prázdne kazety z tlačiarne (niekedy je potrebné vytiahnuť všetky kazety) po dobu 30 sekúnd, kazety vráťte späť do tlačiarne a môžete pokračovať v tlači.

Tlačiareň používajte minimálne 1x za týždeň. Plniteľné kazety nenechávajte na priamom slnku.

Plniteľné kazety TM ColorWay používajte v čistom prostredí pri teplote 15-35 C.

Používajte rovnakú značku atramentu, nemiešajte atramenty rôznych typov a značiek.

Počas prepravy alebo pri skladovaní uzatvorte vzduchové otvory na plniteľnej kazete. Neprevracajte tlačiareň s plniteľnými kazetami. Neoddeľujte časti kazety. Pre dosiahnutie najlepšej

kvality fotografií používajte TM ColorWay fotopapier.

Dôležité: držte atrament z dosahu detí; zabráňte požitiu atramentu; zabráňte zasiahnutiu očí atramentom.

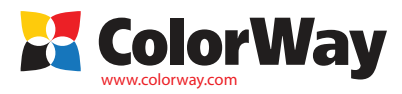